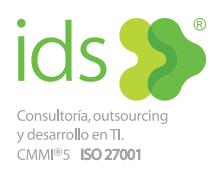

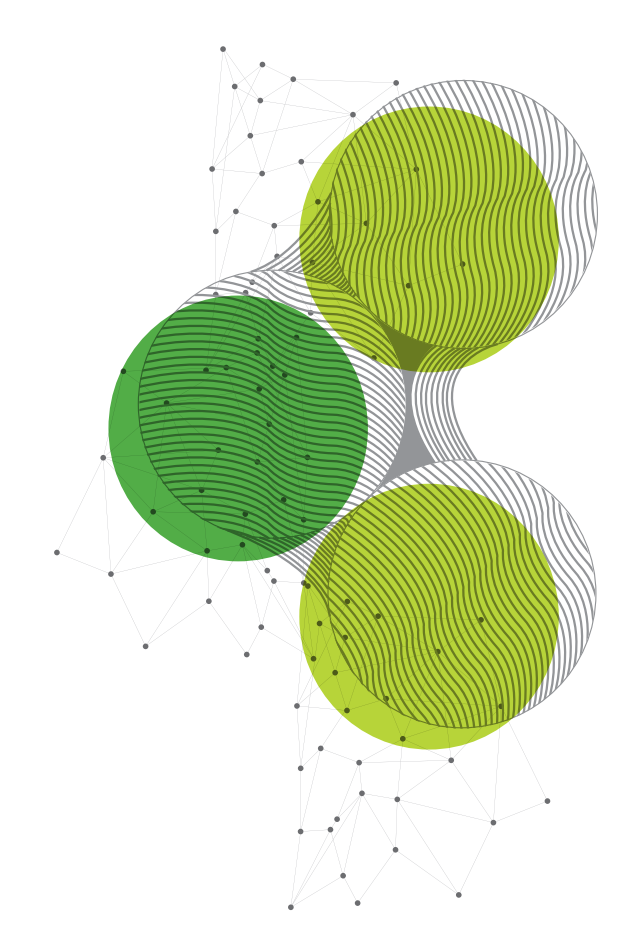

# Medios disponibles para deshabilitar el uso de cookies

## Google Chrome

 Abre el navegador web Google Chrome, y haz clic en el menú Chrome en la barra de herramienta del navegador, arriba a la derecha.

|    | New Tab<br>New Window<br>New Incognito Window | ピエ<br>第N<br>企業N   |
|----|-----------------------------------------------|-------------------|
|    | History<br>Downloads<br>Bookmarks             | ►<br>\\<br>\<br>\ |
| _  | Zoom – 100% +                                 | 50                |
| le | Print<br>Cast                                 | ЖР                |
|    | Find                                          | ۴F                |
| Ų  | Edit Cut Copy                                 | Paste             |
|    | Settings<br>Help                              | •                 |

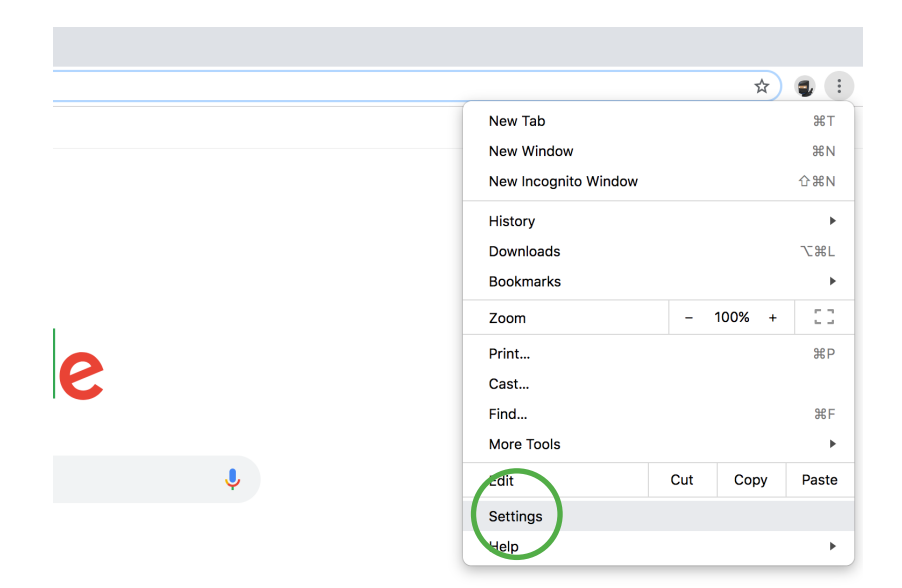

**2.** Haz clic en "Settings" en el menú desplegable.

3. Selecciona "Advanced" en

la parte inferior de la página.

| Sea    | rch engine used in the address bar   |          | Google | - |
|--------|--------------------------------------|----------|--------|---|
| Mar    | nage search engines                  |          |        | • |
| Defaul | t browser                            |          |        |   |
| Goo    | gle Chrome is your default browser   |          |        |   |
| On sta | rtup<br>Open the New Tab page        |          |        |   |
| 0      | Continue where you left off          |          |        |   |
| 0      | Open a specific page or set of pages |          |        |   |
|        |                                      | $\frown$ |        |   |

#### Privacy and security

| Google Chrome may use web services to improve your browsing experience. You may optionally disable these services. Learn more |   |  |  |  |
|----------------------------------------------------------------------------------------------------|---|--|--|--|
| Use a prediction service to help complete searches and URLs typed in the address bar                                          | - |  |  |  |
| Use a prediction service to load pages more quickly                                                                           |   |  |  |  |
| Use a web service to help resolve navigation errors                                                                           |   |  |  |  |
| Safe Browsing<br>Protects you and your device from dangerous sites                                                            |   |  |  |  |
| Help improve Safe Browsing<br>Sends some system information and page content to Google                                        |   |  |  |  |
| Automatically send usage statistics and crash reports to Google                                                               |   |  |  |  |
| Use a web service to help resolve spelling errors<br>Smarter spell-checking by sending what you type in the browser to Google |   |  |  |  |
| Send a "Do Not Track" request with your browsing traffic                                                                      |   |  |  |  |
| Allow sites to check if you have payment methods saved                                                                        |   |  |  |  |
| Manage certificates<br>Manage HTTPS/SSL certificates and settings                                                             |   |  |  |  |
| Content settings<br>Control what information websites can use and what content they can show you                              | • |  |  |  |
| Clear browsing data<br>Clear history, cookies, cache, and more                                                                | • |  |  |  |

**4.** En la sección "Privacy and security", haz clic en el botón Content settings.

**5.** En la sección "Cookies", selecciona "Block only third-party cookies."

Si quieres borrar las cookies, haz clic en "See all cookies and site data" para abrir "Cookies and Other Data".

Para borrar todas las cookies, haz clic en "Remove all" en la parte inferior del cuadro.

Para eliminar una cookie específica, selecciona el sitio que emitió la cookie, y haz clic en "Remove".

| ← Cookies                                                                                     |     |
|-----------------------------------------------------------------------------------------------|-----|
| Allow sites to save and read cookie data (recommended)                                        | -   |
| Keep local data only until you quit your browser                                              |     |
| Block third-party cookies<br>Prevent third-party websites from saving and reading cookie data |     |
| See all cookies and site data                                                                 | *   |
| Block                                                                                         | Add |
| No sites added                                                                                |     |
| Clear on exit                                                                                 | Add |
| No sites added                                                                                |     |
| Allow                                                                                         | Add |
| No sites added                                                                                |     |

#### Internet Explorer

**1.** Abre el navegador web Internet Explorer y haz clic en el ícono "Herramientas", arriba a la derecha.

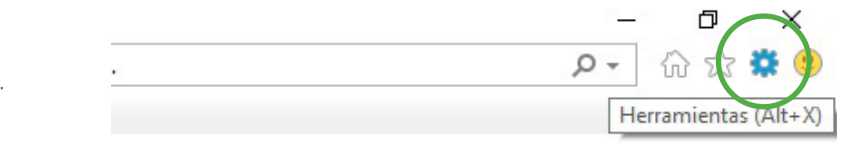

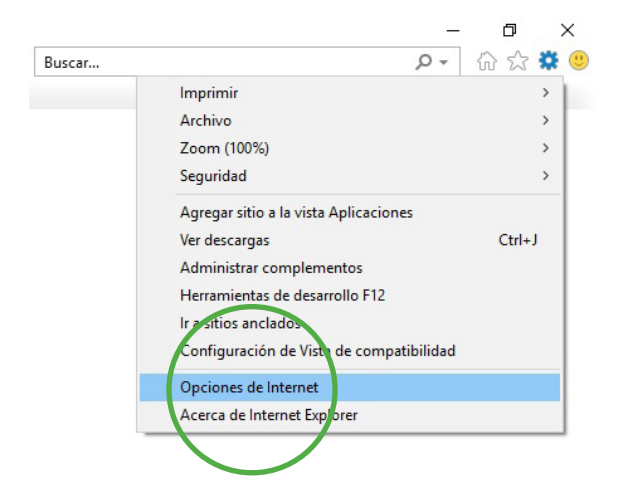

**2.** Selecciona "Opciones de Internet" en el menú desplegable.

3. Selecciona "Privacidad" en lo alto.

| Coneviones                                                                  | Programa                                           | 000                                                                                                    | nes avanzadas   |
|-----------------------------------------------------------------------------|----------------------------------------------------|----------------------------------------------------------------------------------------------------|-----------------|
| Conecil                                                                     | Convided                                           | Driverided                                                                                                    | Casharida       |
| General                                                                     | Seguridad                                          | Privacidad                                                                                                    | Contenido       |
| ágina principal —                                                           |                                                    | /                                                                                                    |                 |
| A Para crea                                                                 | r pestañas de página                               | principal escriba (                                                                                                    | ada dirección   |
| en una lír                                                                  | ea independiente.                                  |                                                                                                    |                 |
| http://d                                                                    | lell17win10.msn.com                                | /?pc=DCTE                                                                                                    | A.              |
| 1. 5. 6. 6. 6.                                                              |                                                    |                                                                                                    |                 |
|                                                                             |                                                    |                                                                                                    | $\sim$          |
| there exhap                                                                 | 11                                                 | the state of the state of the s |                 |
| Usar actual                                                                 | Usar predetern                                     | ninada Usa                                                                                                    | r nueva pestana |
| nicio                                                                       |                                                    |                                                                                                    |                 |
| O Comenzar con                                                              | pestañas de la última :                            | sesión                                                                                                    |                 |
| Comenzar con                                                                | la página de inicio                                |                                                                                                    |                 |
| Pestañas                                                                    |                                                    |                                                                                                    |                 |
| Cambie la forma e                                                           | n que las páginas web                              | se                                                                                                    |                 |
| muestran en las p                                                           | estañas.                                           |                                                                                                    | Pestañas        |
| Historial de explorad                                                       | ión                                                |                                                                                                    |                 |
|                                                                             | moorales bistorial co                              | okies contraseña                                                                                                    | c               |
| Elimine archivos te                                                         | importates, motoriar, co                           | under contra abena                                                                                                    |                 |
| Elimine archivos te<br>guardadas e infor                                    | mación de formularios                              | web.                                                                                                    |                 |
| Elimine archivos te<br>guardadas e infor                                    | mación de formularios<br>orial de exploración al s | web.                                                                                                    |                 |
| Elimine archivos te<br>guardadas e infor<br>Eliminar el histo               | mación de formularios<br>orial de exploración al s | web.<br>salir                                                                                                    |                 |
| Elimine archivos te<br>guardadas e infor<br>Eliminar el histo               | mación de formularios<br>orial de exploración al s | eb.<br>Salir<br>Eliminar                                                                                                    | Configuración   |
| Elimine archivos te<br>guardadas e infor<br>Eliminar el histo<br>Apariencia | mación de formularios<br>prial de exploración al s | web.<br>salir<br>Eliminar                                                                                                    | Configuración   |

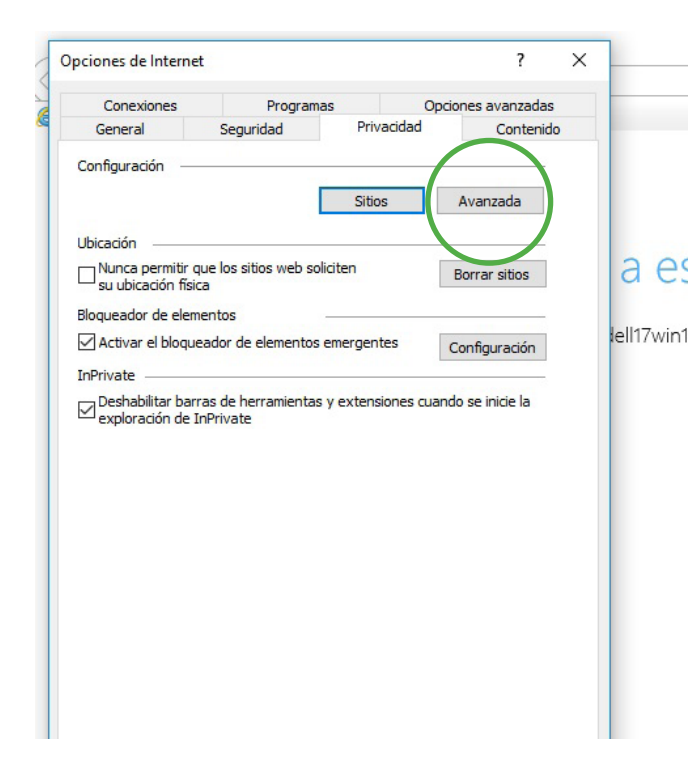

4. Selecciona "Avanzada" para configurar.

**5.** Haz clic en la opción "Aceptar siempre las cookies de sesión."

Selecciona cualquier combinación "Bloquear cookies de origen" o "Bloquear cookies de terceros."

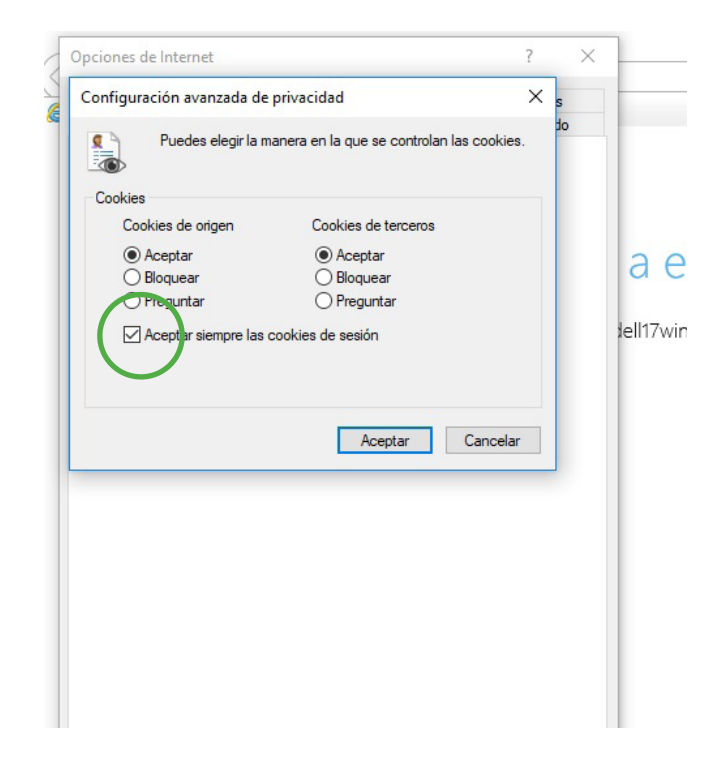

#### Mozilla Firefox

**1.** Abre el navegador Firefox, y selecciona el menú "Firefox", arriba a la izquierda.

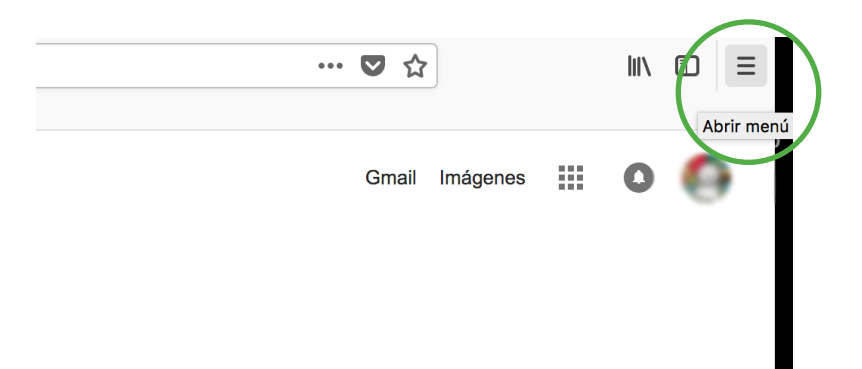

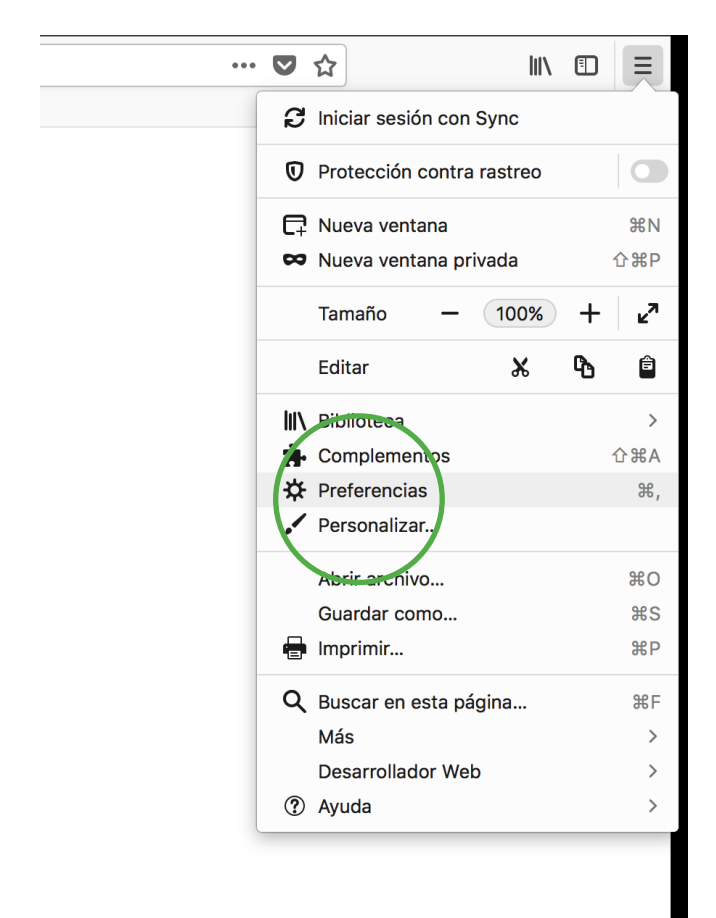

2. Selecciona el menú "Preferencias".

**3.** Selecciona la ficha Privacidad

y seguridad.

|                   | Q Encontrar en configuraciones                                                                                                    |
|-------------------|----------------------------------------------------------------------------------------------------|
| 🔆 General         | General                                                                                                    |
| Inicio            | Inicio                                                                                                    |
| Q Duscar          | ✓ Restaurar sesión anterior                                                                                                    |
| Privacidad y      | Siempre revisar si Firefox es tu navegador predeterminado                                                                                                    |
| seguridad         | 😒 Firefox no es tu navegador predeterminado Hacer predeterminado.                                                                                                    |
| Cuenta de Firefox | x                                                                                                    |
|                   | Pestañas                                                                                                    |
|                   | Ctrl + Tab recorre pestañas según su uso reciente                                                                                                    |
|                   | Abrir enlaces en pestañas en lugar de nuevas ventanas                                                                                                    |
|                   |                                                                                                    |
|                   | Al abrir un enlace en una nueva pestaña, cambiar a la pestaña inmediatamente                                                                                                    |
|                   | <ul> <li>Al abrir un enlace en una nueva pestaña, cambiar a la pestaña inmediatamente</li> <li>Idioma y apariencia</li> </ul>                                                                                         |
|                   | Al abrir un enlace en una nueva pestaña, cambiar a la pestaña inmediatamente      Idioma y apariencia      Tipografías y colores                                                                                      |
|                   | Al abrir un enlace en una nueva pestaña, cambiar a la pestaña inmediatamente         Idioma y apariencia         Tipografías y colores         Fuente predeterminada       Predeterminado (Ti • Tamaño 16 • Avanzadas |

| Web                                                                                                    |                                                                                                    |
|----------------------------------------------------------------------------------------------------|----------------------------------------------------------------------------------------------------|
| Inicios                                                                                                    | de sesión guardados                                                                                                    |
| Usar una contraseña maestra                                                                                                    | Cambiar                                                                                                    |
| Historial<br>Firefox Recuerde el historia<br>Firefox recordará tu navegación, descargas, formularios e historial de<br>búsqueda. | Limpiar historial                                                                                                    |
| Cookies y datos del sitio                                                                                                    |                                                                                                    |
| Tus cookies, datos del sitio y caché almacenados ocupan actualmente                                                              | Limpiar datos                                                                                                    |
| un 1.0 GB del espacio en disco. Aprender mas                                                                                     | Administrar datos                                                                                                    |
| <ul> <li>Aceptar cookies y datos de los sitios web (recomendado)</li> </ul>                                                      | Excepciones                                                                                                    |
| Mantener hasta expiran -                                                                                                    |                                                                                                    |
| Aceptar cookies de terceros y datos del sitio Siem •                                                                             |                                                                                                    |
| Bloquear cookies y datos del sitio (puede que algunos sitios no                                                                  |                                                                                                    |
| funcionen)                                                                                                    |                                                                                                    |
|                                                                                                    | Inicios of Usar una contraseña maestra  Historial Firefox Recuerde el historia Firefox revordará tu navegación, descargas, formularios e historial de búsqueda.  Cookies y datos del sitio Tus cookies, datos del sitio y caché almacenados ocupan actualmente un 1.0 GB del espacio en disco. Aprender más  Aceptar cookies y datos de los sitios web (recomendado) Mantener hasta expiran Aceptar cookies y datos del sitio Siem Bloquear cookies y datos del sitio (puede que algunos sitios no funcionen) |

**4.** Selecciona la opción "Firefox" y haz clic en "Utilice configuraciones personalizadas para el historial". **5.** Da clic en "Bloquear cookies y datos del sitio".

| <b>‡</b> | General                                                             | <ul> <li>Recordar historial de navegación y descargas</li> <li>Recordar el historial de búsquedas y formularios</li> </ul> |               |
|----------|---------------------------------------------------------------------|----------------------------------------------------------------------------------------------------|---------------|
| Ð        | Inicio                                                              | Borrar el historial al cerrar Firefox                                                                                      | Configuración |
| Q        | Buscar                                                              |                                                                                                    |               |
|          | Privacidad y<br>seguridad                                           | Cookies y datos del sitio                                                                                                  |               |
| a        | Tus cookies, datos del sitio y caché almacenados ocupan actualmente |                                                                                                    | Limpiar datos |
| N        |                                                                     | Administrar datos                                                                                                    |               |
|          | Aceptar cookies y datos de los sitios web (recomendado)             |                                                                                                    | Excepciones   |
|          |                                                                     | Mantener hasta expiran ~                                                                                                   |               |
|          |                                                                     | Aceptar cookies de terceros y datos del sitio Nunca 🔹                                                                      |               |
|          |                                                                     | loquear cookies y datos del sitio (puede que algunos sitios no<br>uncionen)                                                |               |

## Safari

**1.** Abre el navegador Safari y selecciona el menú de configuración en la parte superior derecha.

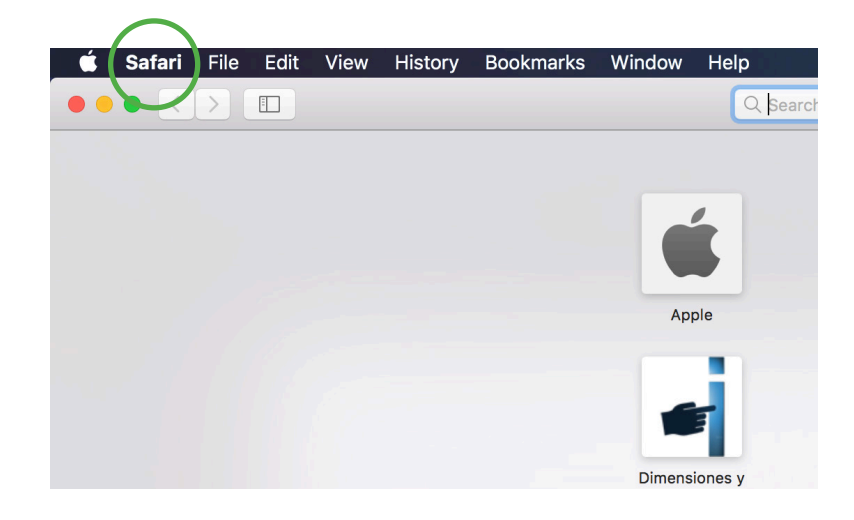

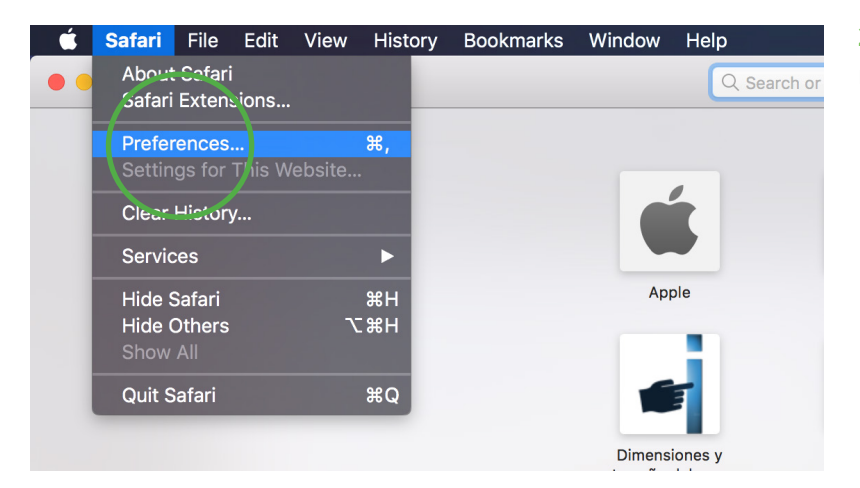

**2.** Haz clic en "Preferences" en el menú desplegable.

**3.** Selecciona la ficha Privacy en la parte superior del menú.

| A           | General Tabs AutoFill Passwords Search Seckity Privacy | Veneral<br>Weisites Extensions Advanced                                       | 35                                    |
|-------------|--------------------------------------------------------|-------------------------------------------------------------------------------|---------------------------------------|
|             | Safari is not your defau                               | ult web browser. Set Default                                                  |                                       |
|             | Safari opens with:                                     | A new window                                                                  |                                       |
| Dimen       | New windows open with:                                 | Favorites ᅌ                                                                   |                                       |
| imanc       | New tabs open with:                                    | Favorites ᅌ                                                                   |                                       |
|             | Homepage:                                              | http://www.apple.com/mx/startpag                                              | _                                     |
| No          | Remove history items:                                  | After one year                                                                | 3                                     |
|             | Favorites shows:                                       | ☆ Favorites                                                                   |                                       |
|             | Top Sites shows:                                       | 12 sites                                                                      |                                       |
| Goog        | File download location:                                | 🔯 Downloads                                                                   | ng.<br>ກ                              |
| 4           | Remove download list items:                            | After one day                                                                 |                                       |
|             |                                                        | Open "safe" files after downloading                                           |                                       |
|             |                                                        | "Safe" files include movies, pictures,<br>sounds, PDF and text documents, and |                                       |
| Me<br>Jmbra |                                                        | archives.                                                                     | · · · · · · · · · · · · · · · · · · · |
|             |                                                        |                                                                               |                                       |

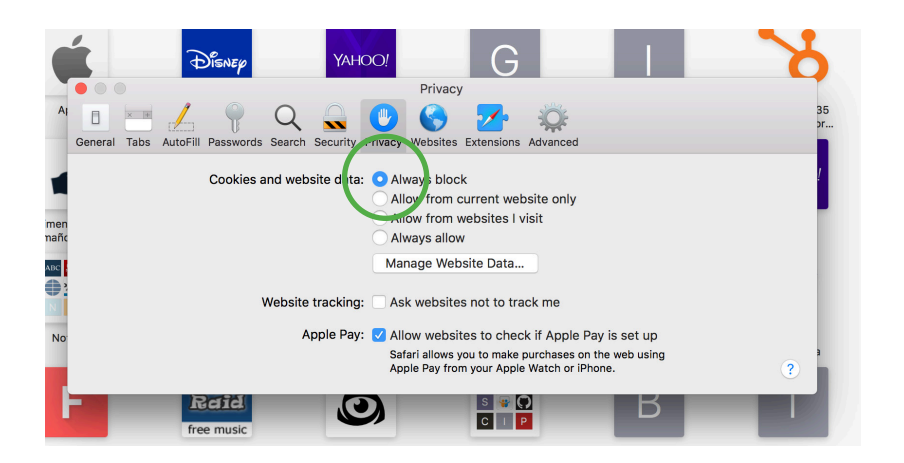

**4.** Haz clic en "Always block" en "Cookies and website data"para desactivar todas las cookies.